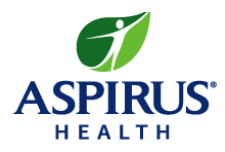

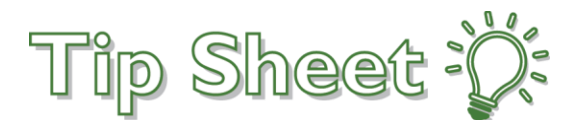

## **Transferring Files to Aspirus Network Drives**

Files stored on your Ascension device need to be moved to the Aspirus Network if you wish to retain these files post device migration. Act now to avoid losing important content!

## Access Tablacus Explorer

- 1. Log into <u>aspirus.cloud.com</u> using your Aspirus ID and Aspirus Password.
- 2. Locate the **Tablacus Explorer** folder and click on the App.

| <b>SPIRUS</b><br>HEALTH |                                            |                                 |                                          |                 | Q. Search Workspace |                                           |                                              |                |           |  |
|-------------------------|--------------------------------------------|---------------------------------|------------------------------------------|-----------------|---------------------|-------------------------------------------|----------------------------------------------|----------------|-----------|--|
| ☆ Home                  |                                            |                                 |                                          |                 |                     |                                           |                                              |                |           |  |
| 💾 Apps 🗸 🗸              | ∕ ☆<br><b>Epic</b>                         | ☆<br>Epic                       | ☆ 🌇                                      | *               | *                   | ± 0≤                                      |                                              |                |           |  |
| Favorites               |                                            |                                 |                                          |                 |                     |                                           |                                              |                |           |  |
|                         | 10-53                                      | n to                            | 10 1t 1                                  | ne Of a         | 10 10 0             |                                           | a 10 10                                      |                | ~ ~ ~ ~ ~ |  |
|                         | Fuc Lasturn                                | uik sense                       | r.cF Jenual                              | I.cF Lasurn     | i.cl. Jentral       | i.cL_as.arn                               | Client ACE1                                  | Client PLY     | Desktop C |  |
|                         | Fuc Lasturn                                | ik sense                        | r.cF Jenual                              | i.cFicasurn -   | n.cl. Jern.rat      | n.cL_as.am                                | Client ACE1                                  | Client PLY     | Desktop C |  |
|                         | FuC Lasturn<br><br>ŵ                       | kuik sense                      | n.cF ∪enal                               | i.cF ∟asiJm<br> | n.cL Jen.ral        | n.cL_as.um<br><br>☆                       | Client ACE1                                  | Client PLY     | Desktop C |  |
|                         | FuC Lastum<br><br>☆<br>RightFax<br>FaxUtil | utik sense<br><br>Ω<br>Roche DI | r.cF ∪enal<br><br>SmartFormM<br>anager-A | 1.cF Lasurn<br> | 1.cL Jen.ral        | 1.cL_as.am<br><br>û<br>SUP<br>SUP Eastern | Client ACE1<br><br>2<br>Tablacus<br>Explorer | Client PLY<br> | Desktop C |  |

- 3. The Tablacus Explorer opens, displaying two drives:
  - a. [O:]-Your Personal Drive
  - b. [Y:]- Shared Drive

| data (\\datastore\data) (Y:) - Tablacus Explorer | T                   |             |      | - | × |
|--------------------------------------------------|---------------------|-------------|------|---|---|
| GA (b)                                           |                     |             |      |   |   |
| R a / (\\datastore\home) (0:) data (\\data       | atastore\data) (Y:) |             |      |   |   |
| Name                                             | Date modified       | Туре        | Size |   | ^ |
| OIG-SAM Exclusion Reports (do not delete)        | 12/24/2021 12:31    | File folder |      |   |   |
| 3M APC Grouper                                   | 01/16/2015 2:19 PM  | File folder |      |   |   |
| 340b Steering Committee                          | 04/07/2022 10:17    | File folder |      |   |   |
| AACN                                             | 04/14/2018 8:10 PM  | File folder |      |   |   |
| ABI Maintenance                                  | 03/29/2022 11:48    | File folder |      |   |   |
| About Health - Orthopedics                       | 09/30/2021 2:51 PM  | File folder |      |   |   |
| AboutHealth SSI Prevention Collaborative         | 06/18/2021 9:14 AM  | File folder |      |   |   |
| Academic Affiliation Agreements                  | 01/09/2021 7:53 AM  | File folder |      |   |   |
| ACC HIM                                          | 09/19/2017 8:35 AM  | File folder |      |   |   |
| Access Aspirus System                            | 01/14/2020 11:06    | File folder |      |   |   |
| ACI - Everyone                                   | 04/07/2022 2:25 PM  | File folder |      |   |   |
| ACI Administration-Patient Experience-Servi      | 12/02/2021 12:09    | File folder |      |   |   |
| AC Companyation                                  | 09/17/2011 5:01 PM  | File 'nlde  |      |   |   |

4. Double Click to open the folder you wish to transfer files to.

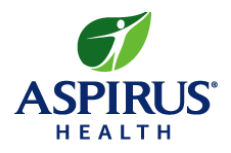

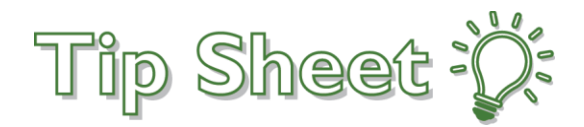

- 5. Leave the Tablacus Explorer open and locate the File Explorer App on your computer by either:
  - a. Searching for File Explorer in your menu
  - b. Clicking File Explorer on Taskbar

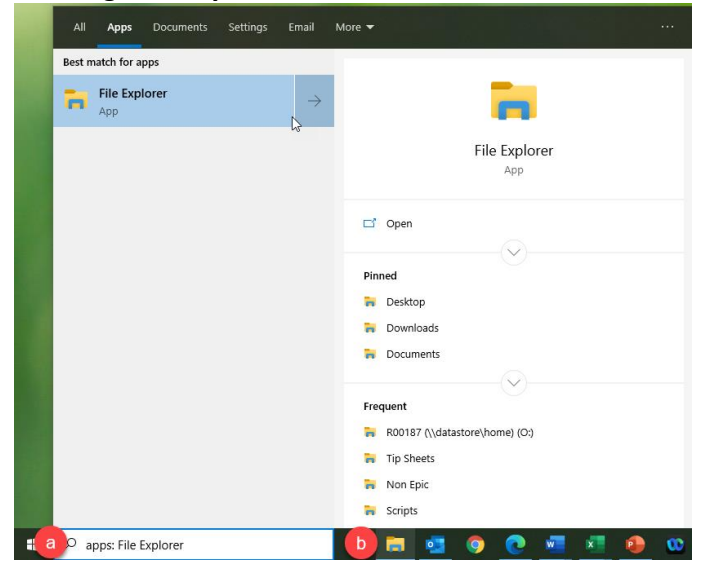

- 6. With the File Explorer open, locate the file you wish to transfer to your Aspirus drive.
- 7. Right click on file.
- 8. Click Copy.

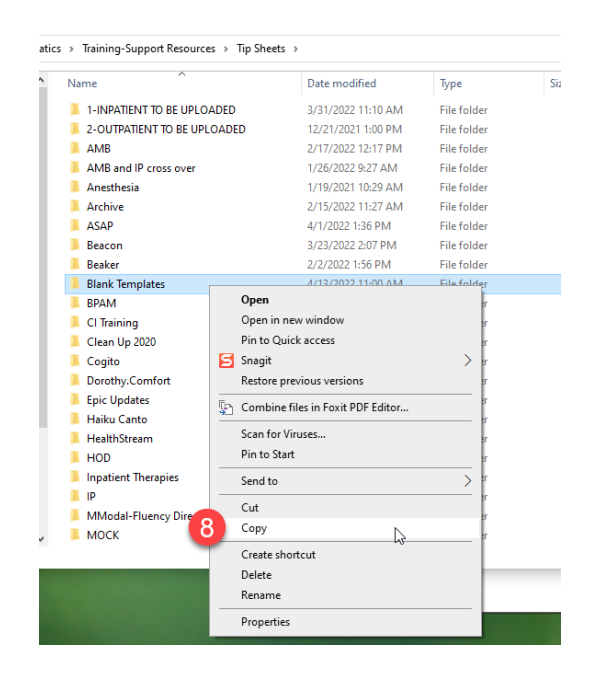

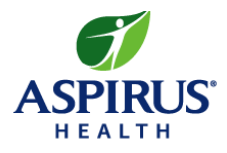

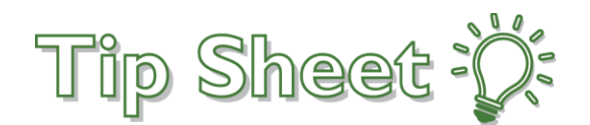

- 9. Move to the Tablacus Explorer and **Right** click.
- 10. Click Paste.

|                                                  |                                       |                                                         |         | New Torde  | a - rabiacus cypiorer      |    |                  |        |      | 875 L |  |
|--------------------------------------------------|---------------------------------------|---------------------------------------------------------|---------|------------|----------------------------|----|------------------|--------|------|-------|--|
|                                                  |                                       |                                                         |         |            |                            |    |                  |        |      |       |  |
|                                                  |                                       | - [                                                     | 1 × 1   | New folder | data (\\datastore\data) (Y | 勻  |                  |        |      |       |  |
|                                                  |                                       |                                                         |         | Name       | <i>x</i>                   |    | Date modified    | Туре   | Size |       |  |
| New item •<br>Easy access •<br>Prope<br>•<br>New | P Open •<br>C Edit<br>History<br>Open | Select all<br>Select none<br>Invert selection<br>Select |         |            |                            |    | This folder is i | empty. |      |       |  |
| ts ∨ Č ,                                         | Search Tip She                        | eets                                                    |         |            | View                       | >  |                  |        |      |       |  |
| Vame ^                                           |                                       | Date modified                                           | Type ^  |            | Sort by                    | >  |                  |        |      |       |  |
|                                                  |                                       |                                                         |         |            | Group by                   | >  |                  |        |      |       |  |
| 1-INPATIENT TO BE UPLO.                          | ADED                                  | 3/31/2022 11:10 AM                                      | File fc |            | Refresh                    |    |                  |        |      |       |  |
| 2-OUTPATIENT TO BE UPL                           | OADED                                 | 12/21/2021 1:00 PM                                      | File fc |            |                            | _  |                  |        |      |       |  |
| AMB                                              |                                       | 2/17/2022 12:17 PM                                      | File fc |            | Paste                      | he | 2                |        |      |       |  |
| AIVIB and IP cross over                          |                                       | 1/20/2022 9:27 AM                                       | File fo |            | Paste shortcut             |    |                  |        |      |       |  |
| Anestnesia                                       |                                       | 1/19/2021 10:29 AM                                      | File fo |            | New                        | >  |                  |        |      |       |  |
| Archive                                          |                                       | 2/15/2022 11:27 AIVI                                    | File fo |            | Properties                 |    |                  |        |      |       |  |
| Reason                                           |                                       | 4/1/2022 1:50 PIVI                                      | File fe |            |                            |    |                  |        |      |       |  |
| Peaker                                           |                                       | 3/23/2022 2:07 PM                                       | File fe |            |                            |    |                  |        |      |       |  |
| Plank Templater                                  |                                       | 4/12/2022 1:30 PIVI                                     | File fe |            |                            |    |                  |        |      |       |  |
|                                                  |                                       | 4/15/2022 11:00 AIVI                                    | File fe |            |                            |    |                  |        |      |       |  |
| CI Training                                      |                                       | 0/24/2020 9:00 AIVI                                     | File fe |            |                            |    |                  |        |      |       |  |
|                                                  |                                       | NOT LOLL TIES HIM                                       |         |            |                            |    |                  |        |      |       |  |

11. After clicking paste, the file will copy over. To verify this has occurred, key F5 to refresh your screen.

| New folder - Tablacus Explorer |                              |                    |             |      |  |  |  |
|--------------------------------|------------------------------|--------------------|-------------|------|--|--|--|
| $\bigcirc$                     |                              |                    |             |      |  |  |  |
| New folder                     | data (\\datastore\data) (Y:) |                    |             |      |  |  |  |
| Name                           | ^                            | Date modified      | Туре        | Size |  |  |  |
| 🔤 Blank Tem                    | plates                       | 04/14/2022 1:42 PM | File folder |      |  |  |  |
|                                |                              |                    |             |      |  |  |  |
|                                |                              |                    |             |      |  |  |  |
|                                |                              |                    |             |      |  |  |  |